#### PHN IMMUNISATION SUPPORT PROGRAM

# Requesting and viewing the COVID-19 Vaccination Status

Report (AIR042A) (updated 1 March 2022)

Some vaccination providers and organisations providing vaccination services can request reports from the Australian Immunisation Register (AIR) site to help them identify individuals who are overdue for immunisation. The COVID-19 Vaccination Status Report (AIR042A) identifies individuals who have not yet received any COVID-19 vaccinations; commenced but not completed their COVID-19 vaccination primary course; or who have completed their primary course and are now due for a booster.

## What is the COVID-19 Vaccination Status Report?

The COVID-19 Vaccination Status Report, also known as the AIR042A identified report, is similar to the existing AIR011B report and helps providers identify their patients who are eligible but have not had any COVID-19 vaccine; commenced but not completed their COVID-19 vaccination primary course; or who have completed their primary course and are now due for a booster.

## Who can request a COVID-19 Vaccination Status Report?

The report is available to:

- general practitioners (GPs), nurse practitioners and midwives
- medical practices
- Aboriginal Medical Services and Aboriginal Health Workers
- community health centres and community nurses
- councils
- pharmacies
- public health units
- public hospitals
- Australian Government Department of Health and state and territory health departments.

This report is now available to individual GPs (via the GP login or via delegations) as well as a practice-wide report utilising a Practice Incentive Payment (PIP) number.

### What records will appear on the COVID-19 Vaccination Status Report?

Depending on the option selected, the report will show either:

- Patients who have not had any COVID-19 vaccine reported to AIR by any provider; or
- Patients who have commenced but not completed their COVID-19 vaccination primary course; or
- Patients who have completed their primary course and are now due for a booster.

Patients who have not had any COVID-19 vaccine reported to AIR by any provider will appear on the COVID-19 Vaccination Status Report as long as they have attended your practice, medical centre or service as listed above for a Medicare Benefits Schedule (MBS) service or vaccination within the period chosen when requesting the report via the AIR site (e.g. 12 months, 2 years).

AIR records all vaccines administered and reported to the register. It is mandatory that all COVID-19 vaccination encounters are reported to AIR, whether the person has received the COVID-19 vaccine from a GP, pharmacy or state/territory vaccination hub.

Individuals who receive a third dose as part of their primary course for a COVID-19 vaccine (eg. Immunocompromised) will not appear overdue for a booster dose on the 42A report. Immunisation providers should review their own patient database to identify patients who have received 3 COVID-19 vaccines as part of their primary course and require a booster dose.

## Will I be able to request a report for individuals who have had only one dose of a COVID-19 vaccine?

Yes, you can now request a report that identifies individuals who have commenced but not completed their COVID-19 vaccination primary course.

### How do I request and view a COVID-19 Vaccination Status Report?

The following screenshots provide a simple guide on how to request and view an AIR042A report. These screenshots may vary slightly depending on whether you have requested the report as an individual or via a organisation login.

| REQUEST REPORT                                |                                                                                                    |                                                                                                    |                                                                                                    |  |  |  |
|-----------------------------------------------|----------------------------------------------------------------------------------------------------|----------------------------------------------------------------------------------------------------|----------------------------------------------------------------------------------------------------|--|--|--|
| Log onto AIR site and select Reports from the | Australian Immunisation Register                                                                                                    |                                                                                                    |                                                                                                    |  |  |  |
| mainmenu                                      | Claims       The AIR is a national register that records all vaccinations given to individuals of all ages, including National Immunisation Prograd Schedule vaccines, flu, shingles, travel, and COVID-19 vaccines. The AIR is administered under the Australian Immunisation Register and AIR data is protected under the Privacy Act 1988.         Payment       Please ensure you are aware of the Terms and conditions of accessing this site.         The AIR site provides access to the following functions and information: <ul> <li>Claims - upload new claims or view submitted claims</li> <li>Identify Individual Details -</li> <li>Individual Details -</li> <li>view an individual's immunisation history and/or evidence of immunisation</li> <li>record a catch up schedule</li> <li>eld an immunisation encounters</li> <li>view and/or print an immunisation history statement</li> <li>record a catch up schedule</li> <li>eld an immunisation encounter where incorrect details were previously submitted (if you submitted the original record AIR)</li> <li>Payment Statements - view your payment and financial statements</li> <li>Provider Menu - review location, email and address details</li> <li>Reports - generate and view immunisation reports</li> </ul> |                                                                                                    |                                                                                                    |  |  |  |
| Select 42A from the reports options           | Australian Im                                                                                                    | Reports       Request     Modify                                                                                                    |                                                                                                    |  |  |  |
|                                               | Payment<br>Statements                                                                                                    | Request a Report Please select a report you require. Required Report                                                                                                    |                                                                                                    |  |  |  |
|                                               | Reports                                                                                                    | AIR001A-Number of Individuals Registered with AIR AIR002A-Number (or percentage) of individuals who have received valid vaccinations AIR002B-Number of individuals who have received valid vaccinations, by a selected provider AIR003A-Number of individuals whose consent has been withdrawn AIR011A-Due/Overdue Report - by Locality AIR011B-Due/Overdue Report - by Vaccination Provider AIR012A-Database Exchange Report AIR015A-History Update Report AIR015A-History Update Report AIR015A-Mistory Update Report AIR015A-Mistory Update Report AIR042A-COVID-19 Vaccination Status Report AIR042A-COVID-19 Vaccination Status Report AIR042A-COVID-19 Vaccination Statu | More info 💙<br>More info 🌱<br>More info 🌱<br>More info 🌱<br>More info 🌱<br>More info 🌱<br>More info 🌱 |  |  |  |

| Complete fields to suit                                      | Reports                                                           |                                                                                                    |                                                            |                                                                 |  |  |  |
|--------------------------------------------------------------|-------------------------------------------------------------------|----------------------------------------------------------------------------------------------------|------------------------------------------------------------|-----------------------------------------------------------------|--|--|--|
| ISE                                                          | Request Modify                                                    | <u>View</u>                                                                                                    |                                                            |                                                                 |  |  |  |
| Suggestions:                                                 | Request New Report                                                |                                                                                                    |                                                            |                                                                 |  |  |  |
| Output of report:                                            | AIR042A - COVID-19 Vaccination Star                               | All fields marked with * are mandatory                                                                                                    |                                                            |                                                                 |  |  |  |
| easy to read<br>download                                     | Name of Report *                                                  | Enter a name for this report.                                                                                                    | rt a name                                                  |                                                                 |  |  |  |
| Service Period:<br>Depending on size of                      | Frequency of Report *                                             | Once Only Weekly Monthly Quarterly                                                                                                    | Select once or                                             | t once only or more regularly                                   |  |  |  |
| of 'active' patients to<br>follow-up                         | Output of Report *                                                | Comma Separated<br>(single file) Comma Separated<br>(multiple files)                                                                                                    | Select 'Single                                             | Select 'Single file' for easy to reac                           |  |  |  |
| Age Selection<br>Range: Select by age                        | Provider Number included *                                        |                                                                                                    |                                                            |                                                                 |  |  |  |
| Output settings:<br>Select relevant<br>details that you      | Vaccinations *                                                    | Include individuals from one of the COVID-19 vaccination cate                                                                                                    | gories as reported to the AIR:                             | act category of nationt                                         |  |  |  |
| would like to appear<br>on the report.<br>Selecting Medicare | Service Period *                                                  | Commenced but not completed their COVID-19 vaccination<br>Completed their COVID-19 vaccination primary course and of<br>Include Individuals seen for a MBS service within the practice,<br>the provider in the past:<br>3 months  Help | Select a timefram<br>follow-up                             | elect a timeframe of 'active' patients to                       |  |  |  |
| contraindications<br>and address fields<br>may assist with   | Age Selection Range *                                             | By Birth Date         By Age         Select by age range or birth date           From dd/mm/yyyy         To dd/mm/yyyy         IIII                                                                                                    |                                                            |                                                                 |  |  |  |
| follow up.                                                   | Include individuals who have                                      | Select all Returned mail. Additional Vaccines Required (AVR) recorded.                                                                                                    |                                                            |                                                                 |  |  |  |
| ck Request Report                                            | Output Settings                                                   |                                                                                                    |                                                            |                                                                 |  |  |  |
|                                                              | A separate file will be produce<br>Only one file will be produced | d for each section identified below only when options have beer<br>with each individual's personal details when all options of each                                                                                                    | n selected from that section.<br>section are not selected. | Select more options to<br>appear on the report,<br>e.g. Medical |  |  |  |
|                                                              | Details to include <u>Help</u> ♥                                  | Individual details                                                                                                    | 0/11 selected 🍾                                            | exemptions, Medicare                                            |  |  |  |
|                                                              |                                                                   | Vaccine details                                                                                                    | 0/1 selected 🗙                                             | screen shot below).                                             |  |  |  |
|                                                              |                                                                   | Exemptions                                                                                                    | 0/1 selected 🌱                                             |                                                                 |  |  |  |
|                                                              | This report will be sorted accord                                 | ing to the pre-defined order specified below.                                                                                                    |                                                            |                                                                 |  |  |  |
|                                                              | Sort Order <u>Help</u> ♥                                          | Sort Sequence Options                                                                                                    | *                                                          |                                                                 |  |  |  |
|                                                              |                                                                   |                                                                                                    | Request Report Bac                                         | Select request repor                                            |  |  |  |
|                                                              |                                                                   |                                                                                                    |                                                            |                                                                 |  |  |  |
|                                                              |                                                                   |                                                                                                    |                                                            |                                                                 |  |  |  |

| Additional output settings options                                                                                                   | Output Se                                                                                                    | ttings                                                                             |                                                                                                    |                                                                                                    |                                       |                                     |                     |                  |  |
|----------------------------------------------------------------------------------------------------|----------------------------------------------------------------------------------------------------|------------------------------------------------------------------------------------|----------------------------------------------------------------------------------------------------|----------------------------------------------------------------------------------------------------|---------------------------------------|-------------------------------------|---------------------|------------------|--|
|                                                                                                    | No add<br>options<br>options                                                                                                  | tional options were pre<br>have been selected fro<br>of each section are not       | wously entered. A separate fil<br>m that section. Only one file v<br>selected.                                                                                                    | e will be produced for e<br>vill be produced with ea                                                               | ach section ider<br>ch individual's p | ntified below on<br>ersonal details | ly when<br>when all |                  |  |
|                                                                                                    | Deta                                                                                                    | ils to include <u>.Hcip</u> ❤                                                      | Individual details 11/11 selected A                                                                                                    |                                                                                                    |                                       |                                     |                     |                  |  |
|                                                                                                    |                                                                                                    |                                                                                    | <ul> <li>Select all</li> <li>Additional Vaccines R</li> <li>Address Details</li> <li>Catch up schedule</li> <li>Contact Number</li> <li>Country of Birth</li> <li>Email Address</li> </ul> | Indigenous Indicator<br>Individual's Medicare Number<br>Mobile Number<br>Multiple Birth Indicator<br>Returned Mail |                                       |                                     |                     |                  |  |
|                                                                                                    |                                                                                                    |                                                                                    | Vaccine details                                                                                                    |                                                                                                    |                                       | 1/1 sel                             | elected A           |                  |  |
|                                                                                                    |                                                                                                    |                                                                                    | Vaccine Details                                                                                                    |                                                                                                    |                                       |                                     |                     |                  |  |
|                                                                                                    |                                                                                                    |                                                                                    | Exemptions                                                                                                    |                                                                                                    | 1/1 selected 🔺                        |                                     |                     |                  |  |
|                                                                                                    |                                                                                                    |                                                                                    | Medical Contraindica                                                                                                    | ition                                                                                                    |                                       |                                     |                     |                  |  |
|                                                                                                    |                                                                                                    |                                                                                    |                                                                                                    |                                                                                                    |                                       |                                     |                     |                  |  |
| VIEW REPORT<br>Click on Reports tab and<br>select view.<br>NB: The report will take<br>at least 15 minutes to<br>generate (sometimes | Receipt page<br>Success!<br>AR042A-covi<br>Request another<br>Reports<br>Request<br>View Re<br>Listed below a<br>menu. You ma | e PD-19 Vaccination Status Report re Report t Modify ports ay delete a report y su | port request has been received successful<br><u>View</u><br>ve previously requested. You<br>electing the Remove link fro                                                                   | y.<br>u may download a rep<br>m the Options menu.                                                                  | ort by selecting                      | the Download                        | /Recall link fro    | m the Options    |  |
| longer depending on                                                                                                    | Report<br>Number                                                                                                    | Title                                                                              |                                                                                                    |                                                                                                    | Frequency                             | Requested                           | Produced<br>•       | Options          |  |
| size).                                                                                                    | All                                                                                                    | All                                                                                |                                                                                                    |                                                                                                    | All                                   | dd/MM.                              | dd/MM               | Clear<br>filters |  |
| Select download from<br>the 'options box' on the<br>relevant report.                                                                 | AIR042A                                                                                                    | COVID-19 Vaccinatio<br>NO COVID-19 vaccne                                          | on Status Report<br>es                                                                                                    |                                                                                                    | Once                                  | 14/12/2021                          | 14/12/2021          | Options          |  |
|                                                                                                    | AIR002B                                                                                                    | Number of individu<br>selected provider<br>Pends                                   | als who have received valio                                                                                                    | l vaccinations, by a                                                                                               | Once                                  | 01/03/2021                          | Remove              | â                |  |
|                                                                                                    | AIR002A                                                                                                    | Number (or percent<br>vaccinations<br>2A test<br>Report recalled succ              | <b>tage) of individuals who ha</b> r<br>essfully.                                                                                                    | ve received valid                                                                                                  | Once                                  | 21/05/2019                          | 21/05/2019          | Options<br>•     |  |
|                                                                                                    |                                                                                                    |                                                                                    |                                                                                                    |                                                                                                    |                                       |                                     |                     |                  |  |

| Open or save as an excel<br>file in a relevant drive on<br>your computer.                                                        |   |                                                                                                    |         |          |      |           |        |  |
|----------------------------------------------------------------------------------------------------|---|----------------------------------------------------------------------------------------------------|---------|----------|------|-----------|--------|--|
|                                                                                                    |   | What do you want to do with AIR042A-N84427-20211214 (4).zip<br>(1.8 KB)?<br>From: www2.medicareaustralia.gov.au |         |          | Open | Save 🔷 🔨  | Cancel |  |
|                                                                                                    |   |                                                                                                    |         |          |      |           |        |  |
|                                                                                                    |   |                                                                                                    |         |          |      |           |        |  |
| Patient list will appear in<br>excel format. Further<br>columns will be viewed if<br>more output settings<br>have been selected. | 1 | INDIVIDU                                                                                                    |         |          |      |           |        |  |
|                                                                                                    | 2 | REPORT IN                                                                                                    | SURNAME | GIVEN NA | INIT | DOB       | GENDER |  |
|                                                                                                    | 3 | 1                                                                                                    | ABC     | JANE     |      | 1/01/2000 | F      |  |
|                                                                                                    | 4 | 2                                                                                                    | ABC     | JOHN     |      | 1/01/2000 | М      |  |
|                                                                                                    |   |                                                                                                    |         |          |      |           |        |  |

**Disclaimer:** This information has been collated by staff of the PHN Immunisation Support Program (a joint initiative of NCIRS and NPS MedicineWise) and checked for accuracy by Services Australia. Great care is taken to provide accurate information at the time of creation; however, users are responsible for checking the currency of this information. Once printed, this document is no longer quality controlled. Content considered correct as of 1 March 2022.